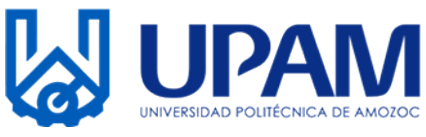

## INSTRUCTIVO DE PAGO PARA EL TRÁMITE DE TITULACIÓN

1) Entregar solicitud de titulación, enviar fotografía digital por correo electrónico, completar expediente de titulación (acta de nacimiento, certificado legalizado, CURP)

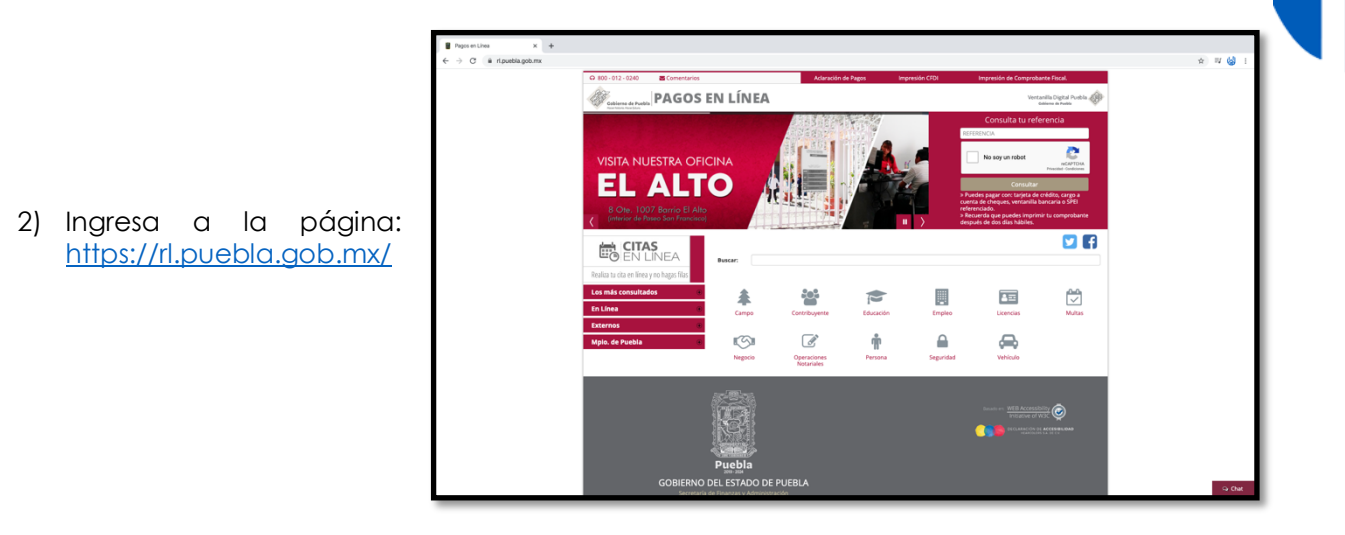

3) En la barra "Buscar" escribre Amozoc, se desplegará un menú, selecciona "Por trámite de titulación y expedición de título electrónico" y de inmediato te enviará a una nueva página.

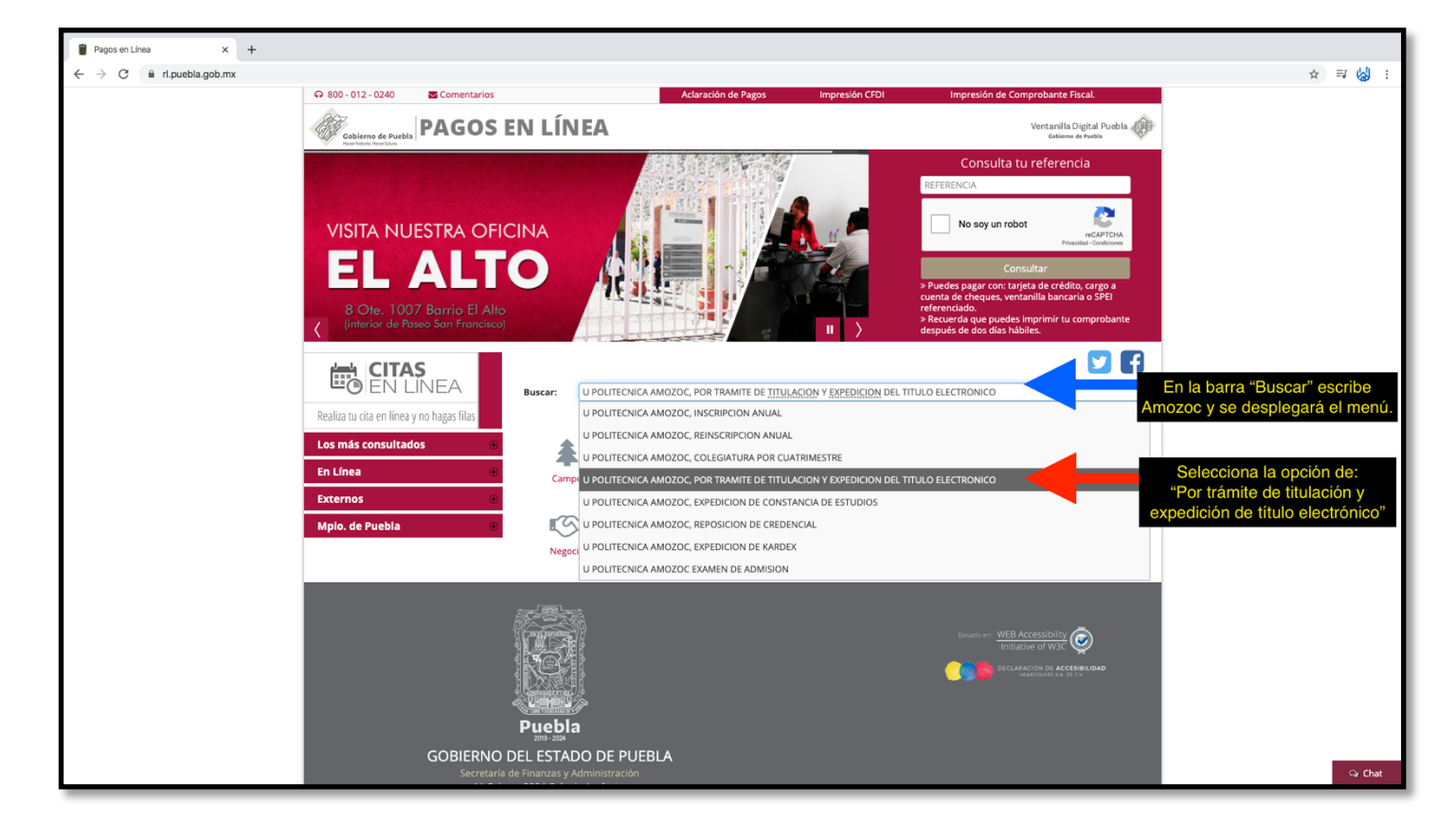

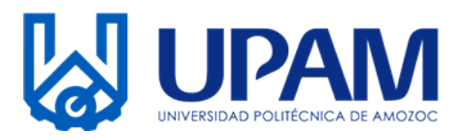

4) Llena el formulario con todos tus datos, poniendo atención especial en los campos de "tipo de persona, RFC y beneficiario del servicio", llenándolos como se muestra en la imagen.

| Captura de informacion personal x +                                                                      |                                                                |                                                                        |                                                                                                    |                                                       |                             |
|----------------------------------------------------------------------------------------------------|----------------------------------------------------------------|------------------------------------------------------------------------|----------------------------------------------------------------------------------------------------|-------------------------------------------------------|-----------------------------|
| ← → C                                                                                                    |                                                                |                                                                        |                                                                                                    |                                                       |                             |
|                                                                                                    | Goldermo de Puebla                                             |                                                                        | PAGOS EN LÍNEA<br>U POLITECNICA AMOZOC, POR TRAMITE DE TITULACION Y EXPEDICION DEL TITULO ELECTRONICO |                                                       |                             |
|                                                                                                    | 1 Datos Personales > 2 Confirmar > 3 Pagar > 4 Imprimir Recibo |                                                                        |                                                                                                    |                                                       |                             |
|                                                                                                    | Por favor, llene cuidadosamente los campos s                   | solicitados a continuación:                                            |                                                                                                    |                                                       |                             |
|                                                                                                    | 🖿 Trámite solicitado                                           | No. de tramite: 1070 Descripción del trámite: U POLITI TITULAC ELECTRC | 1070<br>U POLITECNICA AMOZOC, POR TRAMITE DE<br>TITULACION Y EXPEDICION DEL TITULO<br>ELECTRONICO     |                                                       |                             |
|                                                                                                    |                                                                | Costo unitario:                                                        | \$2,075.00                                                                                            |                                                       |                             |
|                                                                                                    |                                                                | Cantidad:                                                              | 1                                                                                                    |                                                       |                             |
|                                                                                                    |                                                                | Importe Total:                                                         | \$2,075.00                                                                                            |                                                       |                             |
| En esta opción selecciona<br>"FÍSICA"<br>En esta opción ingresa los<br>primeros 10 dígitos de tu<br>CURP |                                                                | Tipo de Persona *                                                      | Nombre(s) o Razón Social *                                                                            |                                                       |                             |
|                                                                                                    | Factura                                                        | SELECCIONE +                                                           |                                                                                                    |                                                       |                             |
|                                                                                                    |                                                                | Primer Apellido *                                                      | Segundo Apellido *                                                                                    | CURP                                                  |                             |
|                                                                                                    |                                                                | RFC *                                                                  | Beneficiario del servicio                                                                             | BRE DE QUIEN RECIBIRÁ EL SERVICIO.                    |                             |
|                                                                                                    |                                                                |                                                                        |                                                                                                    |                                                       | En esta opción ingresa      |
|                                                                                                    | ♥ Domicilio para CFDI o<br>Factura                             | Calle *                                                                | Número Exterior *                                                                                     | Número Interior                                       | nombre completo nuevamente. |
|                                                                                                    |                                                                |                                                                        |                                                                                                    |                                                       |                             |
|                                                                                                    |                                                                | 🗌 ¿Domicilio se encuentra fuera del                                    | Municipio *                                                                                           | Localidad *                                           |                             |
|                                                                                                    |                                                                | estado de Puebla?<br>C.P. *                                            | - SELECCIONE                                                                                          | SELECCIONE                                            |                             |
|                                                                                                    |                                                                | Q SELECCIONE +                                                         | - SELECCIONE \$                                                                                       |                                                       |                             |
|                                                                                                    |                                                                |                                                                        |                                                                                                    |                                                       |                             |
|                                                                                                    | Texto en la Imagen 92465 5 5iguiente →                         |                                                                        |                                                                                                    |                                                       |                             |
|                                                                                                    |                                                                |                                                                        |                                                                                                    |                                                       |                             |
|                                                                                                    |                                                                |                                                                        |                                                                                                    |                                                       |                             |
|                                                                                                    |                                                                |                                                                        |                                                                                                    | nuuru INIER Accordibility                             |                             |
|                                                                                                    |                                                                |                                                                        |                                                                                                    | Initiative of W3C                                     |                             |
|                                                                                                    |                                                                |                                                                        |                                                                                                    | DECLARACIÓN DE ACCESIBILIDAD<br>HEARCOLORS SAL DE CV. | - O. Chat                   |
|                                                                                                    | á                                                              |                                                                        |                                                                                                    |                                                       | - S Chat                    |

- 5) Por último da clic en "siguiente", realiza tu pago, seleccionando el método de pago de tu conveniencia, conserva los comprobantes y dos días después descarga el comprobante fiscal electrónico (recuerda que para obtener e imprimir el comprobante fiscal deberás ingresar a la siguiente página <u>https://rl.puebla.gob.mx/Referencia/ImprimirCfe</u> e ingresar el número de referencia).
- 6) Una vez que realizaste el pago acude al Departamento de Servicios Escolares, donde se te indicará si tu tramite esta completo.

Es muy importante respetar las fechas en las cuales se indico realizar el pago, ya que no habrá prorrogas, tambien es importante llenar bien los datos, ya que no existen rembolsos.